## 操作手順(いよぎんパソコンサービス for Windows®)

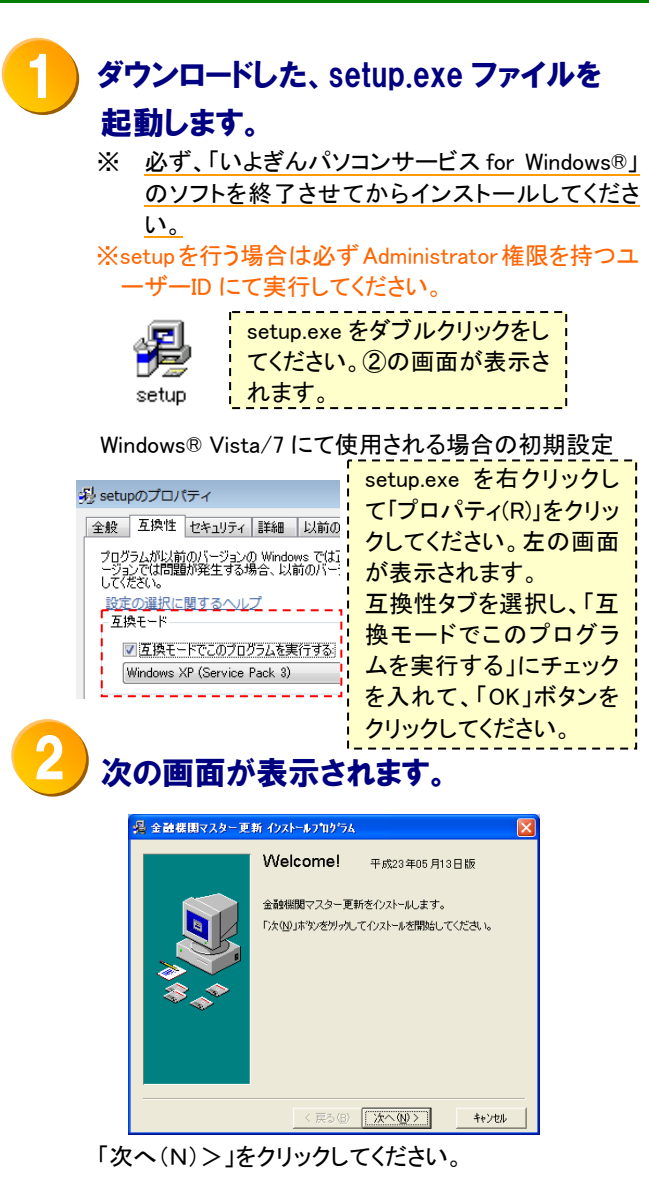

## 3 インストール先ディレクトリの選択画面 が表示されます。

| 🔏 金融機関マスター更 | 新 インストール                     |                      |
|-------------|------------------------------|----------------------|
|             | インストール先ディレクトリの選択             | 1                    |
|             | 金融機関マスター更新のイリストール先ディル<br>さし。 | ゆりを指定してくだ            |
|             | C:¥iyobk¥exe_file            | 参照( <u>R</u> )       |
|             | 空き領域:<br>インストール後の空き領域:       | 932936 k<br>929512 k |
|             | < 戻る(B) (次へ(N))>             | キャンセル                |

インストール先の指定を行い、「次へ(N)>」を クリックしてください。

## インストールの準備完了画面が表示 されます。

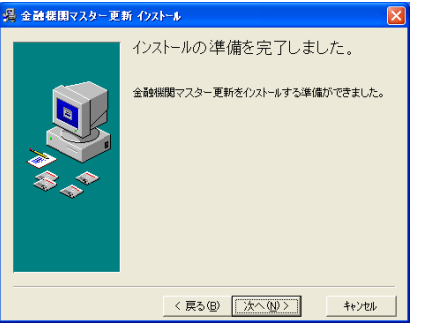

準備が完了しました。よろしければ「次へ(N)>」 をクリックしてください。

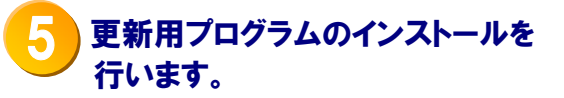

|     |            | インストール中 🗵                                         |           |
|-----|------------|---------------------------------------------------|-----------|
|     |            | ⊐ב°−中ファイル:<br>C:¥iyobk¥exe_file¥KINYU.MDB         |           |
|     |            | 69%<br>• **>tel                                   |           |
| C   | •          | 金融機関マスター更新画面が<br>されます。                            | 表示        |
|     | <b></b>    | 全融紙関マスター更新(V6)<br>3009                            |           |
|     |            | 金融機関マスター更新                                        |           |
|     |            | VER 3.00                                          |           |
|     |            | 金融機関マスターを更新します。「OK」ボタンをクリックしてください。                |           |
|     |            | □ 農協マスターをインストールする。                                |           |
|     |            | OK I                                              |           |
|     |            |                                                   |           |
|     | 削除]        | をクリックすると金融機関マスター(金融機関<br>の)を削除します                 | ヨコード      |
|     | 1~949      | りを削除します。                                          |           |
| (1) | 上記の        | 画面が表示されますので、農協マスター(金                              | 融         |
|     | 機関:        | コード 3001~9499)をインストールする場合(                        | よ、        |
|     | 【辰頃<br>インフ | ホマスダーをインストールするJにチェックを入<br>ストールしない場合はチェックを入れず「OK p | れ、<br>ボタン |
|     | をクリ        | リックしてください。                                        |           |
| (2) | インス        | ール時の注意事項                                          |           |

A. タイトルバーの【金融機関マスター更新 V6】の表示 はお使いの「いよぎんパソコンサービス for Windows®」 のバージョンにより異なります。

B. 金融機関コード:9500~9999 については、更新は行いませんので現状のままとなります。

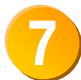

「更新処理が正常に終了しました。」 とメッセージが表示されます。 以上で金融機関マスターは更新され ました。引き続き金融機関チェックを 行います。

|       | 金融   | 機関マスター更新        |      |
|-------|------|-----------------|------|
|       | 更新終了 |                 |      |
| 金融機関下 | (j)  | 更新処理が正常に終了しました。 | だきい。 |
| 匚 農協  | 4    | ОК              |      |

「OK」ボタンをクリックしてください。

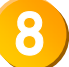

金融機関チェック画面が表示されます。 各サービスマスター(銀行名・支店名) と金融機関マスターのチェックを行 います。

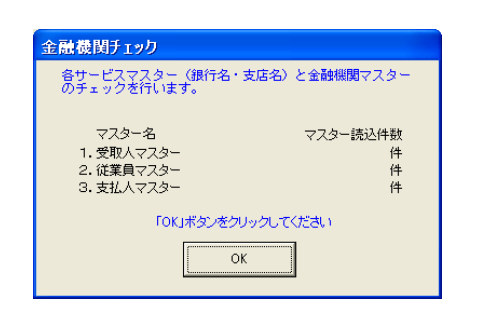

「OK」ボタンをクリックしてください。

| 金融機関チェックで正常終了の場   |
|-------------------|
| 合は下記画面が表示されます。    |
| エラーが発生した場合は、①に進ん  |
| でください。なお、エラーが発生した |
| 場合は、赤字で表示されます。    |
| ココが赤字で表示されます。     |

9

| 金融機関チェック                                        |                                       |
|-------------------------------------------------|---------------------------------------|
| 各サービスのマスター<br>ての処理は正常に終了い<br>クすると終了します。         | 銀行名・支店名)は正常です。すべ<br>たしました。「OK」ボタンをクリッ |
| マスター名<br>1. 受取人マスター<br>2. 従業員マスター<br>3. 支払人マスター | マスター読込件数<br>13 件<br>5 件<br>13 件       |
| ГОКЈЖЗ                                          | えンをクリックしてください                         |
|                                                 | OK                                    |
|                                                 |                                       |

「OK」ボタンをクリックしてください。

以上で金融機関マスターの導入および金融 機関チェックが完了しました。

## 金融機関チェックでエラーが発生し た場合は下記画面が表示されます。

| 金融機関チェック                                  |                          |
|-------------------------------------------|--------------------------|
| 各サービスマスター(銀行名・支店名)<br>で相違が見つかりました。「OK」ボタン | ・と金融機関マスター<br>フをクリックした後リ |
| ストが表示されますので、それを参考 <br>(銀行名・支店名)の修正を行ってく1  | と各サービスマズダー<br>ださい。       |
| マスター名                                     | マスター読込件数                 |
| 1.受取人マスター                                 | 13 件                     |
| 2. 従業員マスター                                | 5件                       |
| 3. 支払人マスター                                | 13 件                     |
| 「OK」ボタンをクリックして                            | にださい                     |
|                                           | "]                       |
| L                                         |                          |
|                                           |                          |

「OK」ボタンをクリックするとリスト(プレビュー 画面)が出力されます。

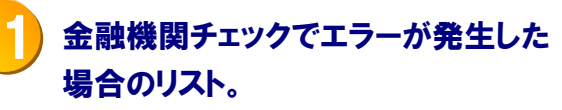

|                                                |                                               |                     |            |                                        | /    |
|------------------------------------------------|-----------------------------------------------|---------------------|------------|----------------------------------------|------|
|                                                | A WELL BR 114-7                               | Lake days           | 1017-      | 1                                      |      |
|                                                | 金融限图修止                                        | <b>情報</b> 一         | 覓          | 1                                      | 1 1  |
| ※各サービスマスター(様/<br>様行名支送名はお毎込夫)<br>(ご不相な点がございまし) | 1名・支廷名)にエラーがありま<br>こご確認下ろしい<br>たろ、いよぎんを日センターま | 170で、 #正<br>であ聞かせくた | BAN BLAN   | 11-11-1710                             |      |
| サービス名 マスター種料                                   |                                               |                     | /          |                                        |      |
| 銀行2-01/87<br>実店2-01/87                         | カナ-石<br>満平-石                                  | 0.000               | 40<br>40   |                                        |      |
| 経由振动 受助人マスタイ                                   | 使作コードが存在しません                                  | /                   |            |                                        |      |
| ERIA 522<br>ANI ERIAN                          | (1 32)<br>07 ZB                               | 444444              | #8 # 9 1 8 | 10000000000000000000000000000000000000 |      |
| 経合価品 愛教人マスター                                   | 東京コードを存在しません                                  |                     |            |                                        |      |
| 001573<br>431 11(2                             | (13 AT)<br>伊吉 花子                              | ******              | #石田寺1 #    | #石香竹2<br>0000000000                    |      |
|                                                |                                               |                     | 100        |                                        | 2.18 |

インストール終了後に「金融機関修正情報一覧」 を参考に各マスターの銀行名・支店名の修正を 行ってください。

修正後は、①より処理を行い⑩の画面が表示 されれば正常終了です。 (金融機関マスター更新は何度行っても問題 ありません。)

上記内容のご質問につきましては、下記までお願いします。

いよぎんEBセンター 0000120-86-1714 ハロ- 1-+ 13

<sup>&</sup>lt;u>印刷後は「×」をクリックして画面を閉じてください。</u> (インストール終了)